# Autenticazione SAML su Office365

### Francesco Malvezzi

Università di Modena e Reggio nell'Emilia

14 maggio 2015

Francesco Malvezzi Autenticazione SAML su Office365

- Cloud di Microsoft;
- rende disponibili vari servizi (mail, spazio disco, strumenti di office automation via cloud);
- gli utenti sono in un "active directory" cloud che si chiama "Azure";
- ha alcune funzionalità SAML2.

Questo scalfisce solo la superficie.

A E > A E >

- Cloud di Microsoft;
- rende disponibili vari servizi (mail, spazio disco, strumenti di office automation via cloud);
- gli utenti sono in un "active directory" cloud che si chiama "Azure";
- ha alcune funzionalità SAML2.

Questo scalfisce solo la superficie.

### Permettere agli utenti dell'organizzazione di accedere a Office365 con le proprie credenziali: https://portal.microsoftonline.com

・ 同 ト ・ ヨ ト ・ ヨ ト …

æ

## Dimostrare la proprità del dominio DNS

- Registrare un dominio di fantasia nella gerarchia microsoftonline.com, ad esempio: idem2015.microsoftonline.com.
- Associare il vostro nome dominio: Microsoft vi porrà una sfida: un record TXT da aggiungere al vostro DNS.

Anche se l'autenticazione sarà effettuata dal sistema Single Sign On locale<sup>1</sup>, gli utenti devono esistere sul cloud, ad esempio con

- il tool Forefront Identity Manager;
- o con chiamate powershell (ad es. New-MsolUser).

Per istruire Office365 che deve fare parte di una federazione esiste un comando powershell preciso:

Set-MsolDomainAuthentication.

I suoi parametri sono:

- nome,
- entityId,
- url del servizio SAML2 POST SSO;
- url di logout,
- chiave pubblica (formato pem);

cioè in pratica i metadati.

A questo punto lo Shibboleth-IdP deve essere pronto a dialogare con Office365:

- aggiungere una sezione apposta al relying-party.xml;
- scaricare i metadati da https://nexus. microsoftonline-p.com/federationmetadata/ saml20/federationmetadata.xml.

個 とくき とくき とう

#### Nel relying-party.xml:

```
<bean parent="RelvingPartyByName" \</pre>
  c:relyingPartyIds="urn:federation:MicrosoftOnline">
  <property name="profileConfigurations"></property name="profileConfigurations">
    <list>
       <bean parent="SAML2.SSO" \</pre>
p:encryptAssertions="false"
p:nameIDFormatPrecedence=\
"urn:oasis:names:tc:SAML:1.1:nameid-format:unspecified"
p:signAssertions="conditional"
p:encryptNameIDs="never" />
    </list>
  </property>
</bean>
```

◆□▶ ◆□▶ ◆三▶ ◆三▶ ● ○ ○ ○

Office365 si aspetta che Shibboleth rilasci:

- immutableID: in AD è il guid utente encoded base64, ma è sufficiente che sia un attributo unico (come lo uid) nel formato nameid;
- UserId: equivalente allo eppn. Personalmente l'ho ricostruito con uno scriptedAttributeDefinition per evitare di usare eppn che è un attributo scoped.

個 とくほ とくほ とう

Grazie per l'attenzione e la pazienza.

ヘロト 人間 とくほとくほとう